会場選択画面が変わります!!

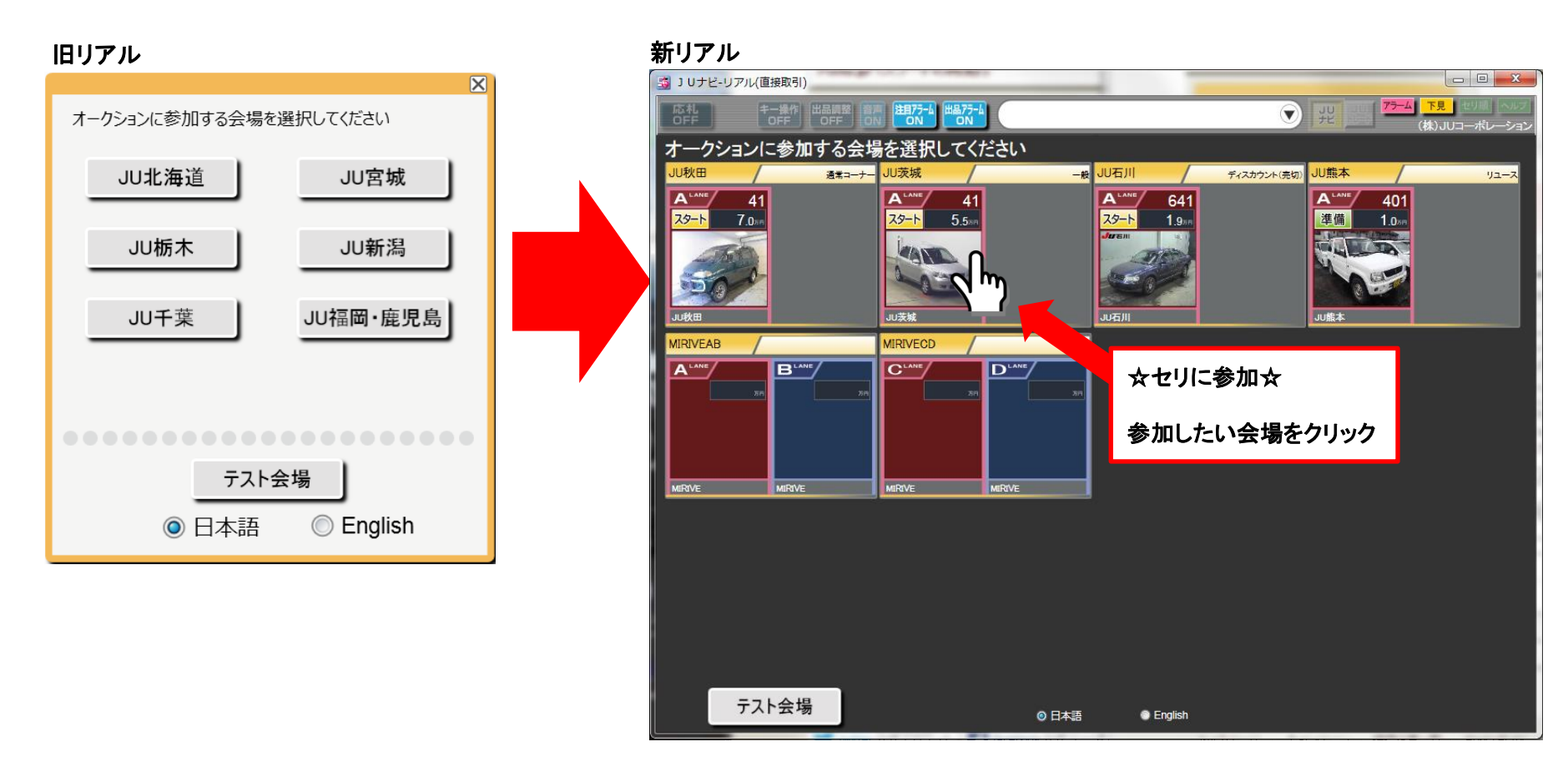

新リアルでは、会場選択画面で各会場のセリ状況を一括で見ることが出来ます。 (金額は間引いて表示します。) セリに参加をする場合は、参加をしたい会場名をクリックしてください。

セリ画面の会場切替方法が変わります!!

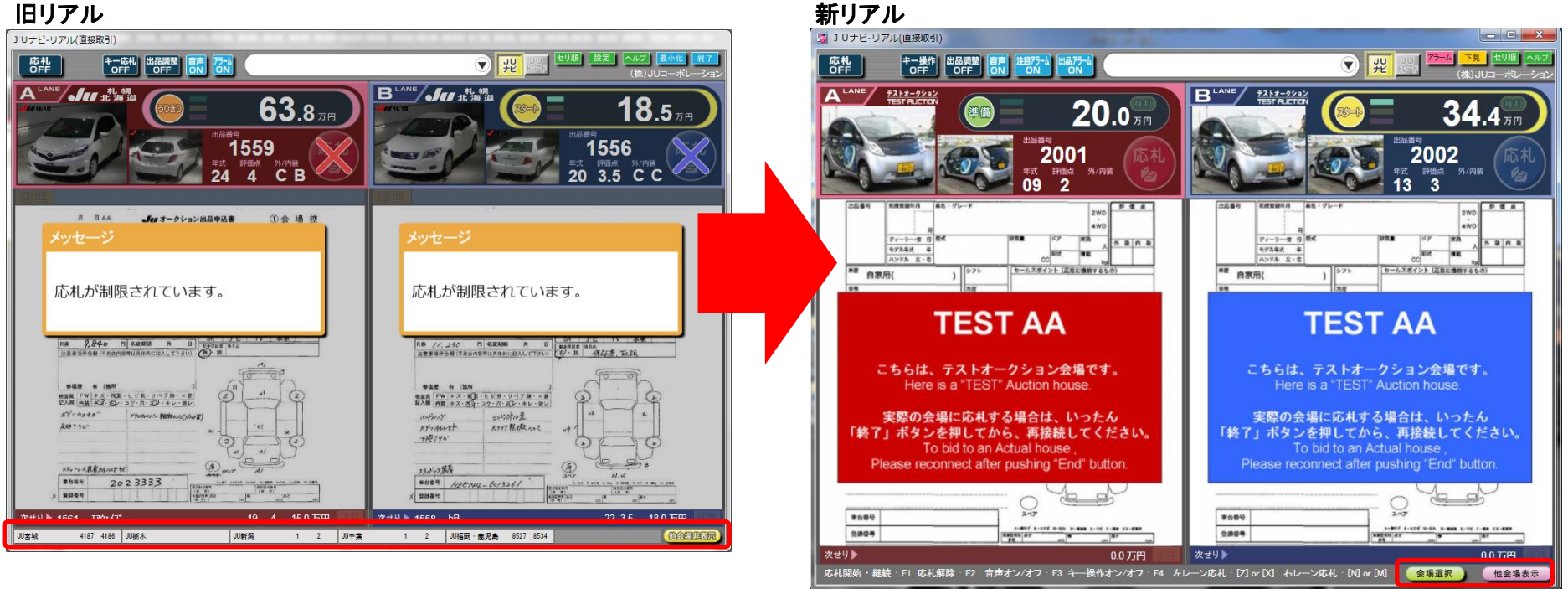

新リアルでは、セリ画面から会場を切替える場合、 以下の方法があります。

●緑の「会場選択」をクリックし、会場選択画面に戻る

■ピンクの※「他会場表示」をクリックし他会場表示画面から切り替える。

※「他会場表示」の機能はP.6ページをご確認ください。

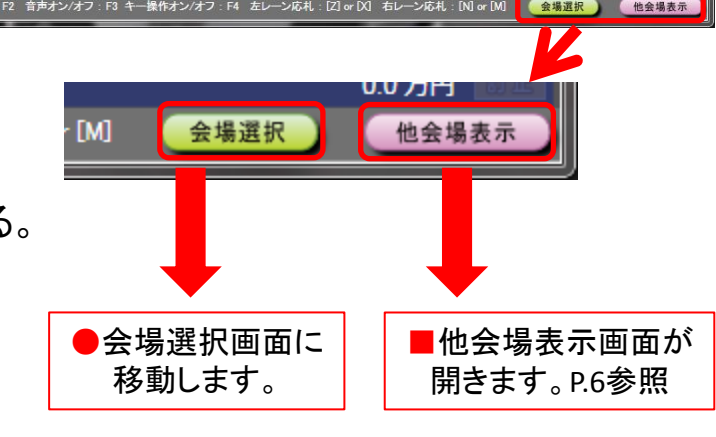

(株)JUコーポレーション

終了、最小化ボタンが変わります!!

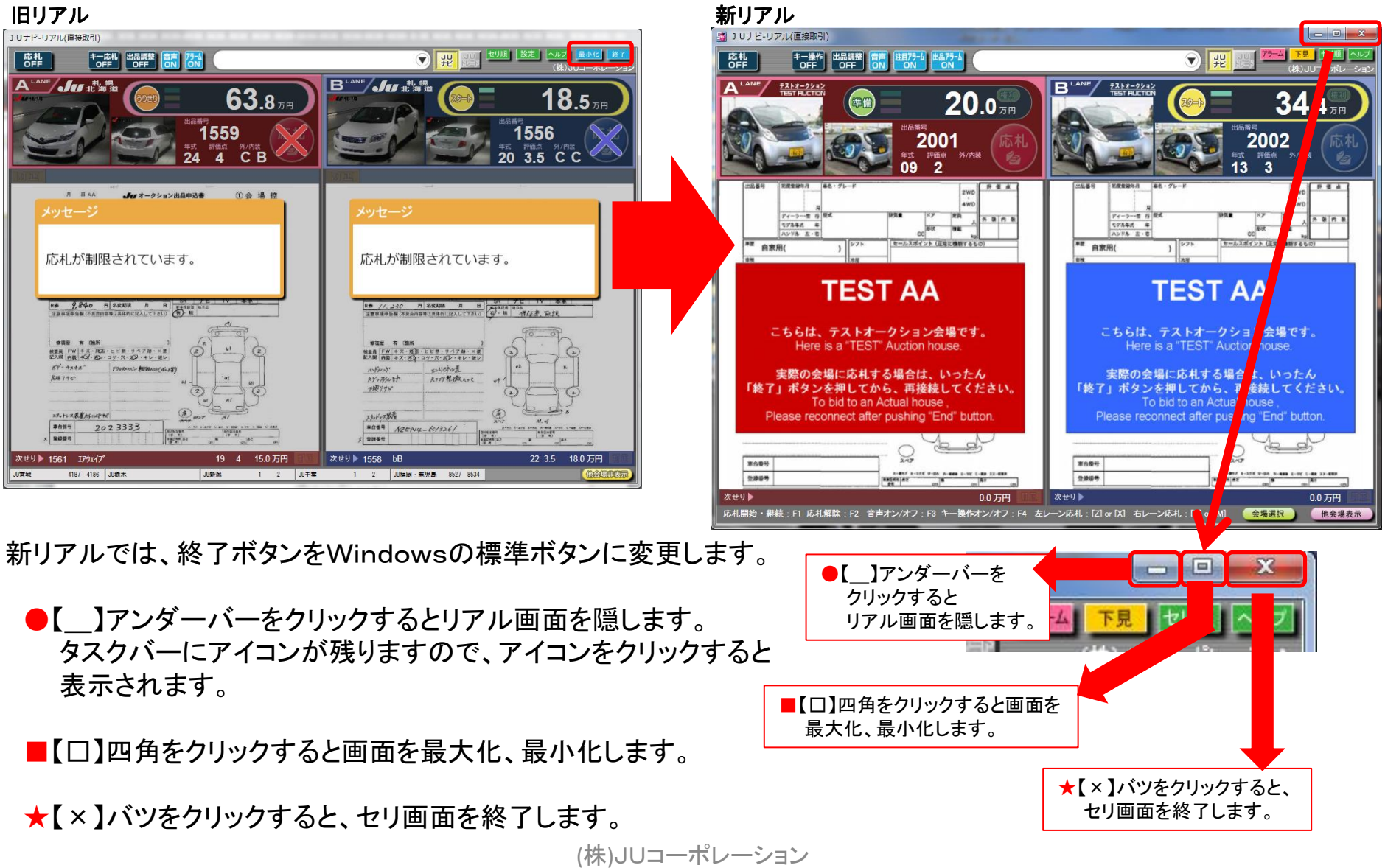

新リアル 新機能! アラーム登録

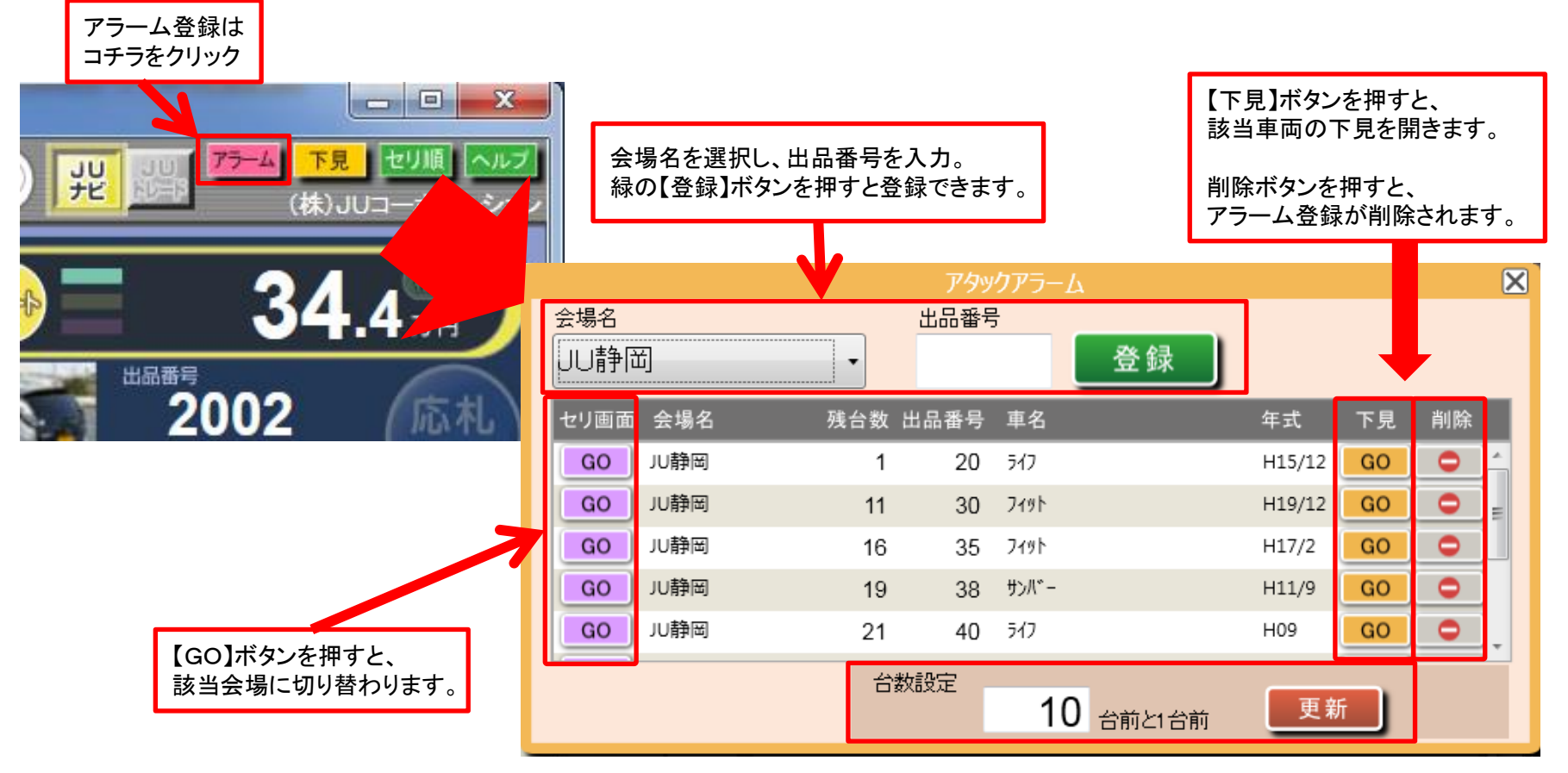

新リアルでは、リアル画面から直接アラーム登録が出来ます。 また、アラーム登録した車両までの残台数も表示されます。

新リアル 新機能! 下見検索

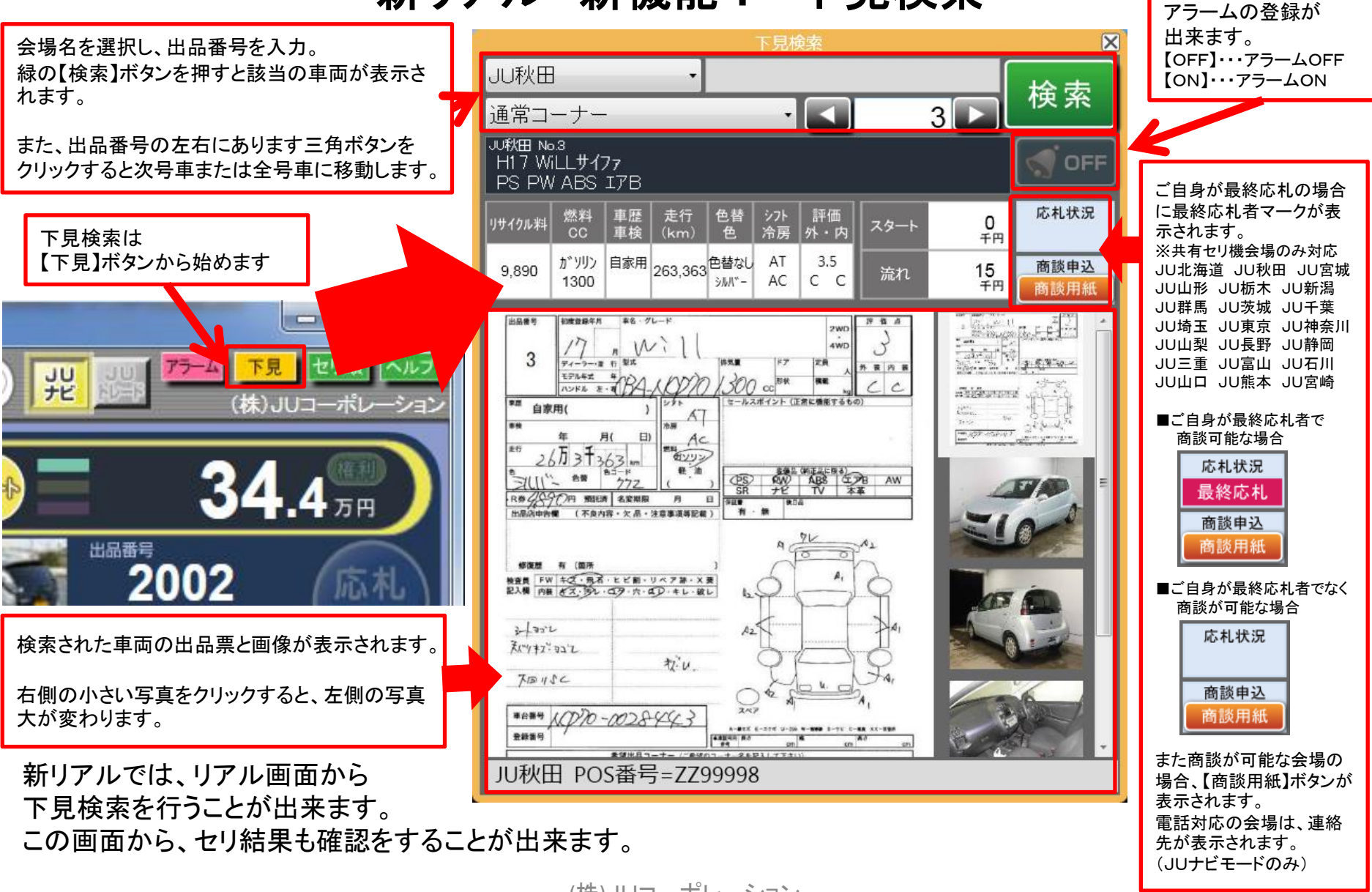

(株)JUコーポレーション

【ベル】ボタンを押すと

新リアル 新機能! 他会場表示

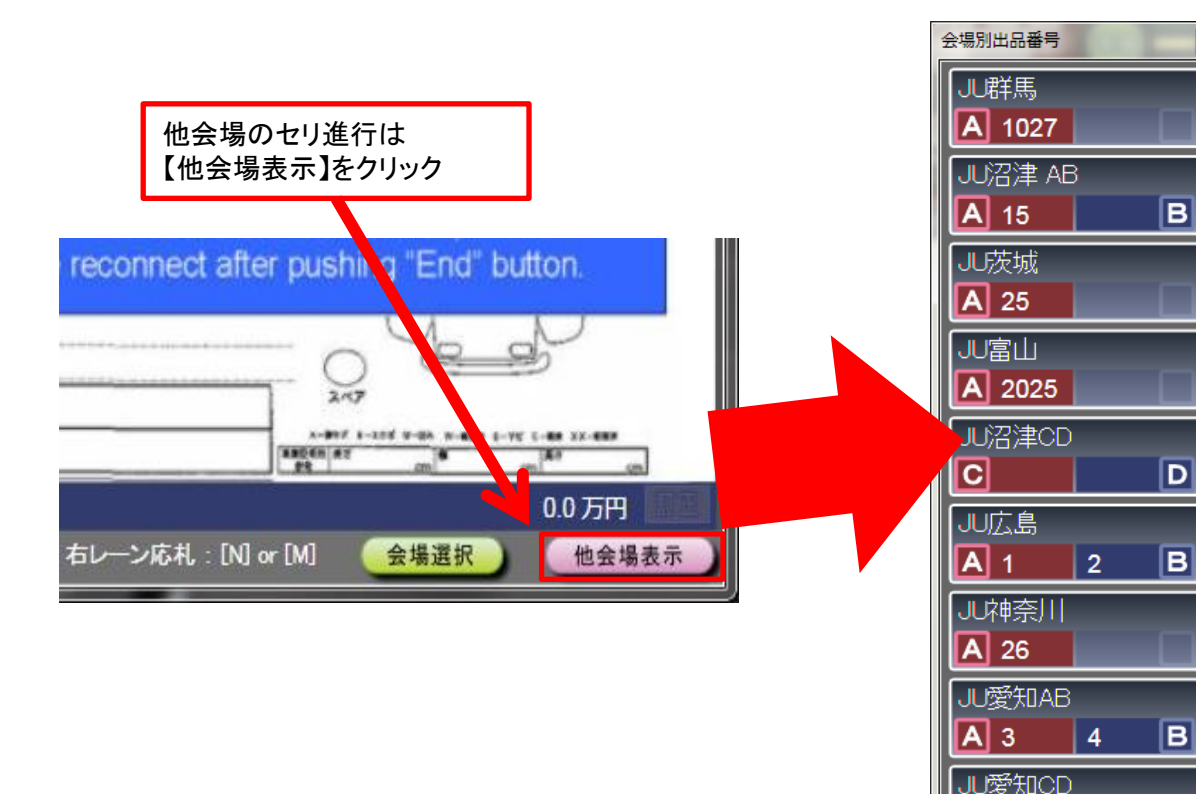

当日の会場が表示され、現セリの出品番号が表 示されます。

リアルセリ画面を開きながら、他会場のセリ進行 を確認できます。

また、会場名をクリックすることで、会場の切替え も可能です。

в

JU秋田 A 25 JU福島 A 20 D